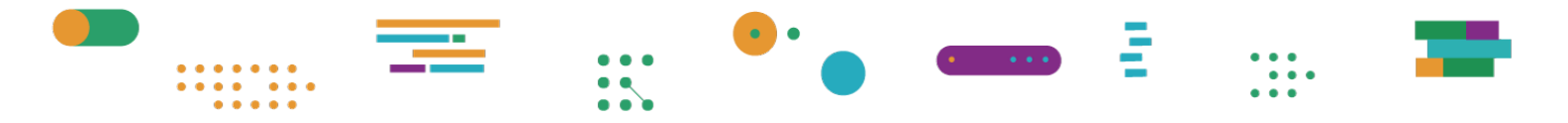

# CÓMO REGISTRARSE E INGRESAR AL SISTEMA

| Cómo generar tu contraseña para la plataforma Juana Manso | 2  |
|-----------------------------------------------------------|----|
| Cómo acceder a la plataforma Juana Manso                  | 5  |
| Cómo recuperar tu contraseña                              | 6  |
| Secciones del panel                                       | 9  |
| Mis aulas                                                 | 9  |
| Mi formación                                              | 10 |
| Mis recursos                                              | 11 |
| Mi perfil                                                 | 13 |
| ¿Necesitás ayuda?                                         | 15 |

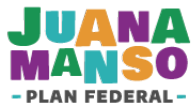

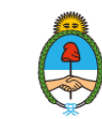

## Cómo generar tu contraseña para la plataforma Juana Manso

Antes de acceder a las aulas virtuales, es necesario que el director o la directora de tu escuela te haya registrado como estudiante.

Cuando el director o la directora de tu escuela te registró en la plataforma Juana Manso, ingresó una dirección de correo electrónico de tu madre, padre o tutor/a. A esa dirección te va a llegar un mensaje para que puedas ingresar por primera vez en la plataforma.

Si no te llegó el correo electrónico, comunicate con el director o la directora de tu escuela y pedile que te envíe el enlace de acceso a la plataforma. Para hacerlo, tendrá que acceder a la plataforma con sus datos de persona usuaria y consultar el listado de estudiantes de tu curso. Allí, debajo de tu nombre y CUIL, encontrará el enlace de acceso que debe enviarte para que puedas ingresar.

Carola Lorenzini PENDIENTE 333333333339 COPIAR ENLACE DE ACCESO

 Una vez recibido el correo electrónico (enviado por el sistema o por el director o la directora de la escuela), hacé clic en el enlace que figura en él para confirmar el registro.

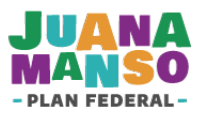

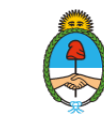

:

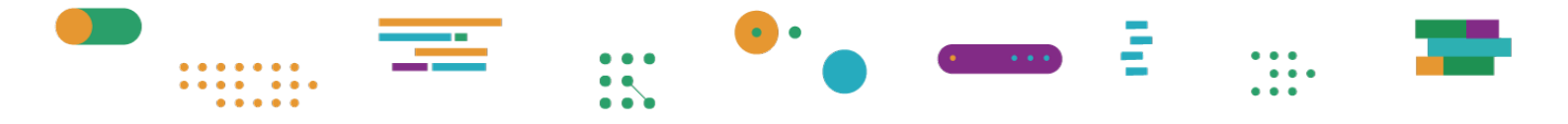

|   | Ya estás registrado/a en Primero A-1er Año Recibidos ×                        |
|---|-------------------------------------------------------------------------------|
| + | preprod-gestionaulas@juanamanso.edu.ar<br>para mí ≁                           |
|   | Carola Lorenzini, ya estás registrado/a en el curso Primero A-1er Año.        |
|   | Por favor, ingresá en esta dirección para confirmar el registro de tu cuenta. |
|   | Atentamente.                                                                  |
|   | El equipo de Juana Manso                                                      |

#### **2.** En tu navegador, verás una pantalla con tus datos de registro.

PEGISTRO

| Carola             |          | Lorenzini                     |
|--------------------|----------|-------------------------------|
| CUIL<br>3333333339 | Femenino | FECHA DE NACIMIENTO           |
| CORREO ELECTRÓNICO |          | Ingresá tu Número de Teléfono |
| CONTRASEÑA         |          | CONFIRMAR CONTRASEÑA          |

- Confirmá el correo electrónico y el número de teléfono en tus datos de contacto. Para hacer esto, tenés que contar con la autorización de tus padres y/o familiares.
- 4. Ingresá una contraseña segura. Debe incluir números, letras mayúsculas, letras minúsculas y un carácter especial (por ejemplo, #, i ,?).
- Luego leé los <u>términos y condiciones generales</u> para el uso de la plataforma y, si estás de acuerdo, aceptalos.
- 6. Para finalizar, hacé clic en **Registro**.

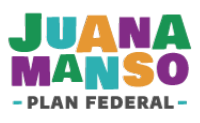

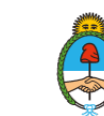

7. Para continuar, es necesario que confirmes tu correo electrónico. Si no recibiste el correo, presioná Enviarme el correo nuevamente. Es muy importante que revises tu casilla y verifiques el correo electrónico dentro de las 12 horas de haberte registrado ya que, pasado ese tiempo, el enlace caducará y deberás realizar nuevamente el registro.

| JUANA<br>MANSO<br>- PLAN FEDERAL- | INIC                                                                                                    | сю         | ACERCA DE                   | AULAS VIRTUALES | RECURSOS                                      | TUTORIALES          |
|-----------------------------------|----------------------------------------------------------------------------------------------------|------------|-----------------------------|-----------------|-----------------------------------------------|---------------------|
|                                   | VERIFICA TU CORREO ELECT<br>Antes de poder continuar, por favor, confirma tu correo electrónio<br>Tienes 12 horas para hacerlo. | <b>FRĆ</b> | ÓNICO<br>el enlace que te e | enviamos.       |                                               |                     |
|                                   | ENVIARME EL CORRI                                                                                                    | EO NU      | O                           |                 |                                               |                     |
|                                   | Ministerio de Educación<br>Argentina                                                                                            |            |                             | р               | Conta<br>reguntas Frecuer<br>Condiciones de l | acto<br>ntes<br>Uso |

8. Revisá tu casilla de correo y abrí el correo enviado por la plataforma. Si no lo encontrás, revisá que no haya quedado en tu carpeta de correo no deseado (*spam*).

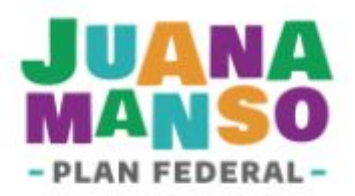

#### Hola Carola Lorenzini,

Ya casí terminaste! Necesitamos verificar tu correo electrónico: Carola.lorenzini@mail.com

VERIFICAR CORREO

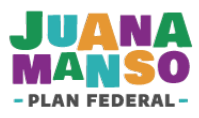

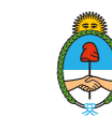

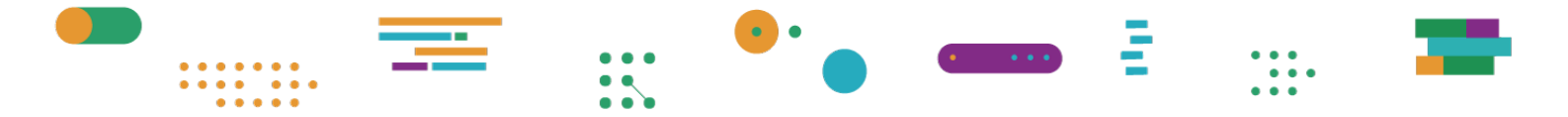

 En el correo electrónico que recibiste, presioná Verificar correo. El enlace te llevará a la plataforma.

| JUANA<br>MANSO<br>- PLAN FEDERAL- |                    | INICIO         | ACERCA DE | AULAS VIRTUALES | RECURSOS | TUTORIALES |
|-----------------------------------|--------------------|----------------|-----------|-----------------|----------|------------|
|                                   | TU CORREO ELECTRÓN | VOLVER AL SITH | SIDO VE   | RIFICADO        |          |            |

 Por último, una vez verificado tu correo electrónico, presioná Volver al sitio para ingresar en la plataforma.

Cuando se hayan confirmado tus datos, podrás navegar por la plataforma Juana Manso.

## Cómo acceder a la plataforma Juana Manso

Para ingresar en tus aulas virtuales o navegar por la plataforma Juana Manso, seguí los siguientes pasos.

 Desde un navegador, accedé a <u>https://juanamanso.edu.ar</u> y presioná Ingresar.

| JUANA<br>MANSO<br>- PLAN FEDERAL- | INICIO ACERCA DE AULAS VIRTUALES RECURSOS TUTORIALES     |
|-----------------------------------|----------------------------------------------------------|
|                                   | SI YA TENÉS USUARIO, INICIÁ SESIÓN                       |
|                                   | lingresá tu CUIL                                         |
|                                   | CONTRASEÑA                                               |
|                                   | Recuérdame INICIAR SESIÓN                                |
|                                   | Olvidé mi contraseña No recibi el correo de confirmación |
|                                   | ¿NO TENÉS USUARIO? REGISTRATE                            |
|                                   | REGISTRATE                                               |

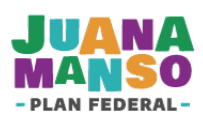

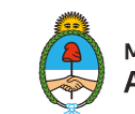

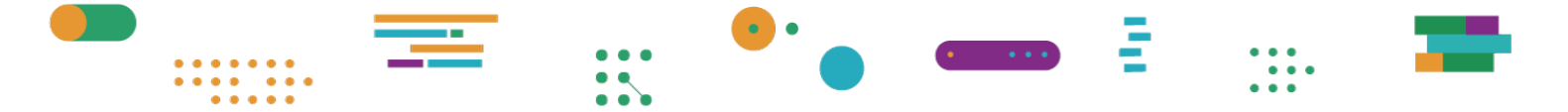

- 2. Ingresá tus datos de acceso (CUIL y contraseña).
- 3. Presioná Iniciar sesión.

## Cómo recuperar tu contraseña

 Desde un navegador, accedé a <u>https://juanamanso.edu.ar</u> y presioná Ingresar.

| JUANA<br>MANSO<br>- PLAN FEDERAL- | INICIO ACERCA DE AULAS VIRTUALES RECURSOS TUTO           | DRIALES |
|-----------------------------------|----------------------------------------------------------|---------|
|                                   | SI YA TENÉS USUARIO, INICIÁ SESIÓN                       |         |
|                                   | Ingresá tu CUIL                                          |         |
|                                   | CONTRASEŘA Ingresá tu contraseña                         |         |
|                                   | Recuérdame INICIAR SESIÓN                                |         |
|                                   | Olvidé mi contraseña No recibí el correo de confirmación |         |
|                                   | ¿NO TENÉS USUARIO? REGISTRATE<br>Registrate              |         |

**2.** Hacé clic en **Olvidé mi contraseña**.

| JUANA<br>MANSO<br>- PLAN FEDERAL- | INICIO ACERCA DE AULAS VIRTUALES RECURSOS TUTORIALES                                                                                                    | å INGRESAR |
|-----------------------------------|----------------------------------------------------------------------------------------------------|------------|
|                                   | OLVIDÉ MI CONTRASEÑA<br>Te enviaremos un mensaje a tu correo electrónico registrado para que puedas ingresar una contraseña nueva<br>CUL<br>Ingresá tu CUIL<br>RESTABLECER                                          |            |
|                                   | Contacto Preguntas Frecuentes Condiciones de Uso B ministerio de Educación pública y el DIACOM acordaron con los operadores nacionales de teleforia móvil la borificación del consumo de datos para esta plataforma |            |

**3.** Ingresá tu CUIL (sin puntos ni guiones) y presioná **Restablecer**.

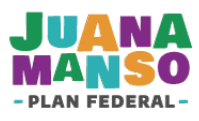

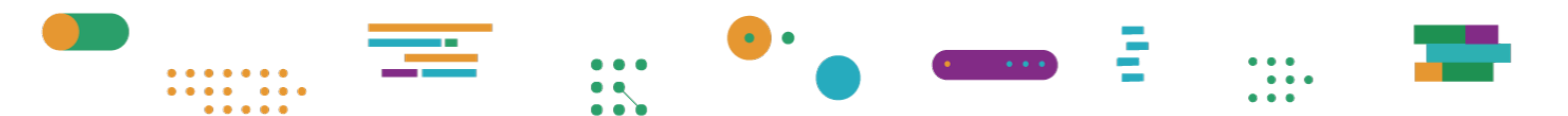

4. Revisá tu casilla de correo y abrí el correo enviado por la plataforma. Si no lo encontrás, revisá que no haya quedado en tu carpeta de correo no deseado (*spam*).

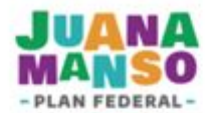

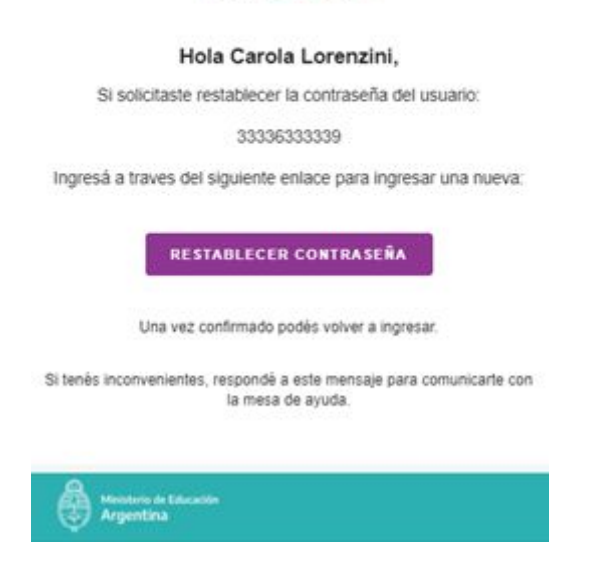

 En el correo electrónico que recibiste, presioná Restablecer contraseña. El enlace te llevará a la plataforma.

**RESTABLECER CONTRASEÑA** 

| :UTL<br>33336333339  |  |
|----------------------|--|
| CONTRASEÑA           |  |
| Contraseña           |  |
| CONFIRMAR CONTRASERA |  |
| Confirmar contraseña |  |

- **6.** En **Contraseña**, ingresá una contraseña segura (debe incluir números, letras mayúsculas y minúsculas y un carácter extendido).
- 7. Ingresala nuevamente en Confirmar contraseña.
- 8. Presioná Guardar y entrarás automáticamente en tu cuenta.

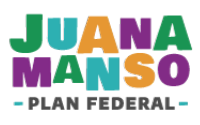

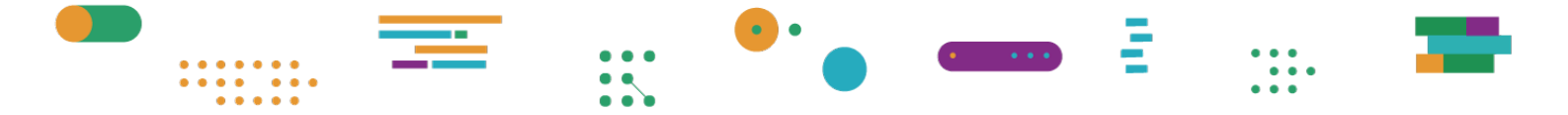

 Una vez que logres ingresar a tu perfil, podrás visualizar el panel de opciones.

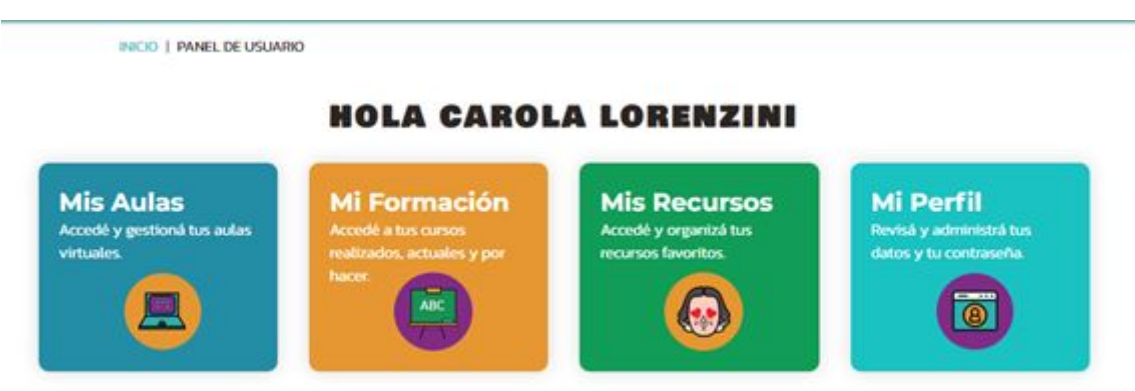

Cuando quieras volver a ver este panel, hacé clic en la flecha junto a tu nombre (en la parte superior derecha de tu pantalla), y, al desplegarse las opciones disponibles, presioná sobre **Panel**.

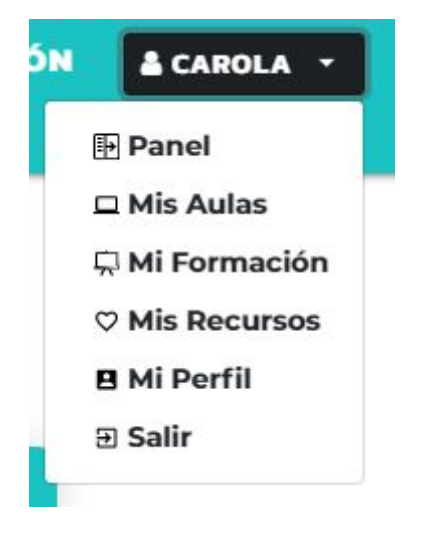

 Desde el panel, podrás acceder a las opciones Mis aulas, Mi formación, Mis recursos y Mi perfil.

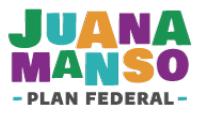

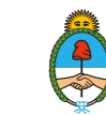

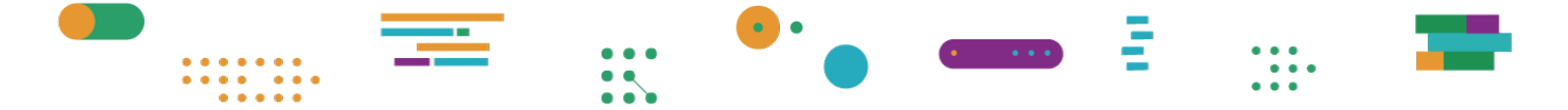

## Secciones del panel

#### **HOLA CAROLA LORENZINI**

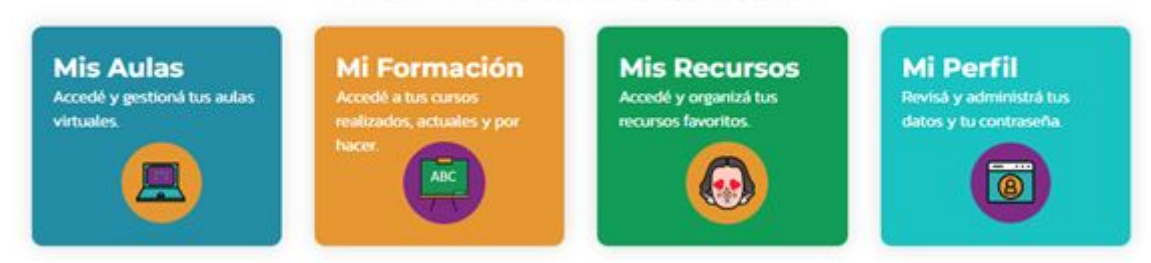

El panel está compuesto por cuatro secciones: **Mis aulas, Mi formación, Mis recursos y Mi perfil**, que se describen a continuación.

Mis aulas

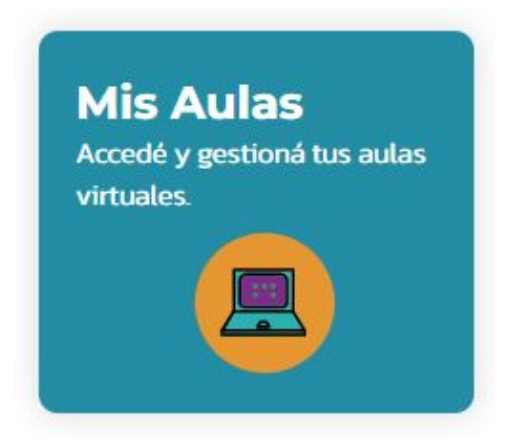

Desde la sección **Mis aulas**, podrás acceder a las aulas virtuales de tu escuela y a todas las actividades y recursos que suban tus docentes.

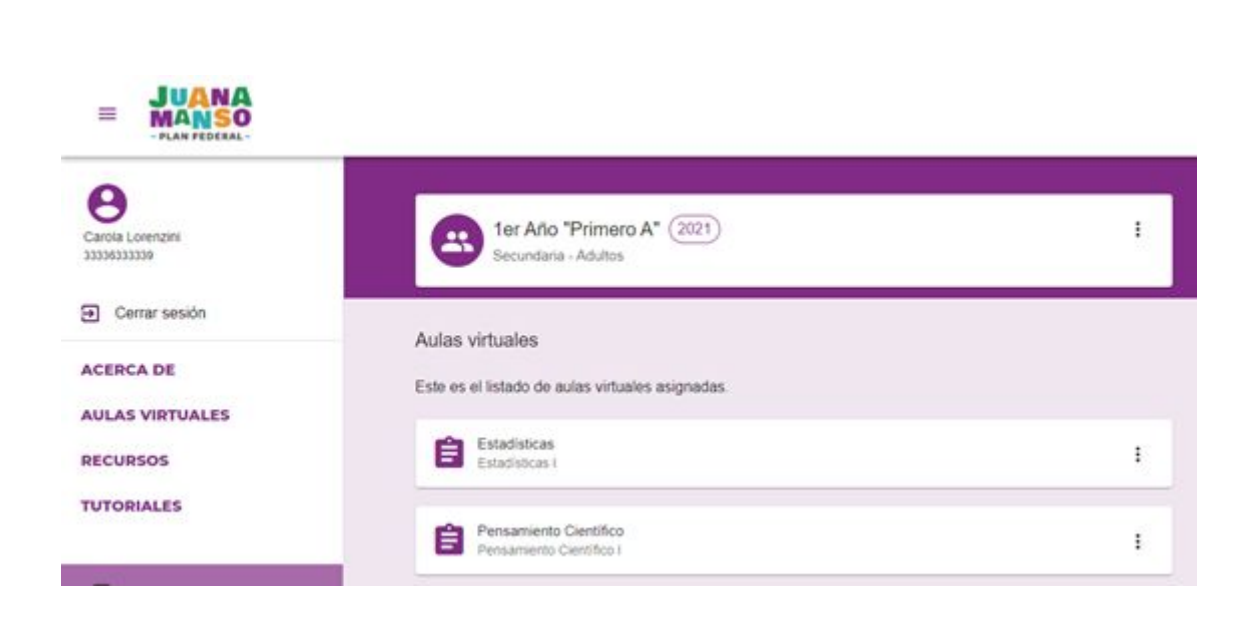

Si querés saber más sobre cómo utilizar las herramientas dentro del aula virtual, podés consultar el tutorial «<u>Cómo usar las aulas</u>», destinado a estudiantes.

#### Mi formación

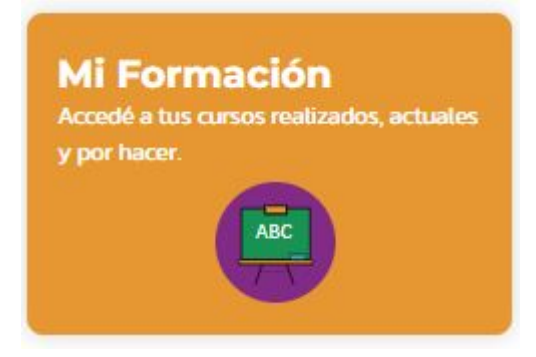

El área de formación de la plataforma Juana Manso te ofrece diferentes opciones para capacitarte en el uso de las aulas virtuales tanto en lo operativo como en lo didáctico. Hallarás en ella cursos y lecturas para aprender a usar herramientas, gestionar recursos educativos digitales y reflexionar sobre la nueva relación docente–estudiantes en ambientes virtuales.

Desde la sección **Mi formación**, podrás ver la información sobre los cursos en los que te inscribiste, estás cursando o ya finalizaste. Para inscribirte en un

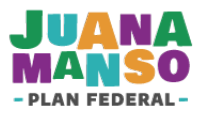

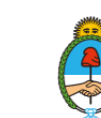

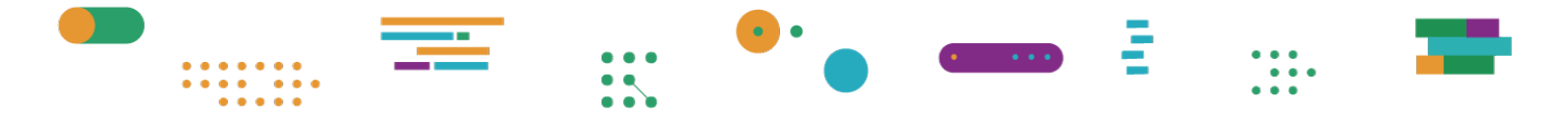

curso de formación seguí los pasos del tutorial «<u>Cómo inscribirse en cursos de</u> <u>formación</u>».

| JUANA<br>MANSO<br>-plan federal-  | INICIO | ACERCA DE | AULAS VIRTUALI | ES RECURSOS    | FORMACIÓN | PETRONA - |
|-----------------------------------|--------|-----------|----------------|----------------|-----------|-----------|
| HOME   FORMACIÓN   MIFORMACIÓN    |        |           |                |                |           |           |
| MI FORMACIÓN                      |        |           |                |                |           |           |
| CURSOS ACTIVOS CURSOS FINALIZADOS |        |           |                |                |           |           |
| En período de inscripción         |        |           | Cu             | ursos Recomend | ados      |           |
| Próximos a comenzar               |        |           |                |                |           |           |
| Cursando                          |        |           |                |                |           |           |

#### Mis recursos

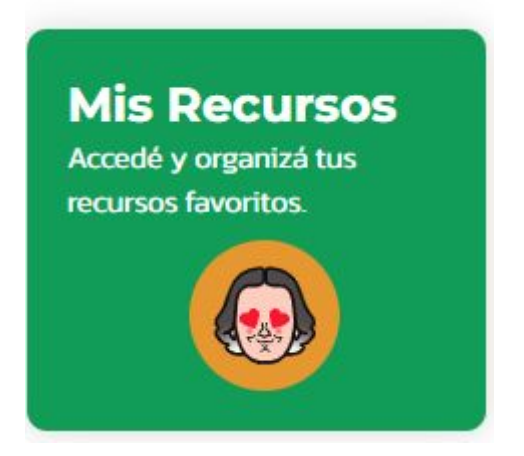

En la sección **Mis recursos**, encontrarás todos los recursos que seleccionaste como favoritos en el <u>Repositorio Federal de Recursos Educativos Abiertos</u> o podrás acceder directamente al Repositorio presionando **Ir al listado de recursos** y seleccionar recursos de tu interés.

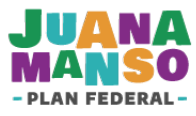

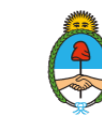

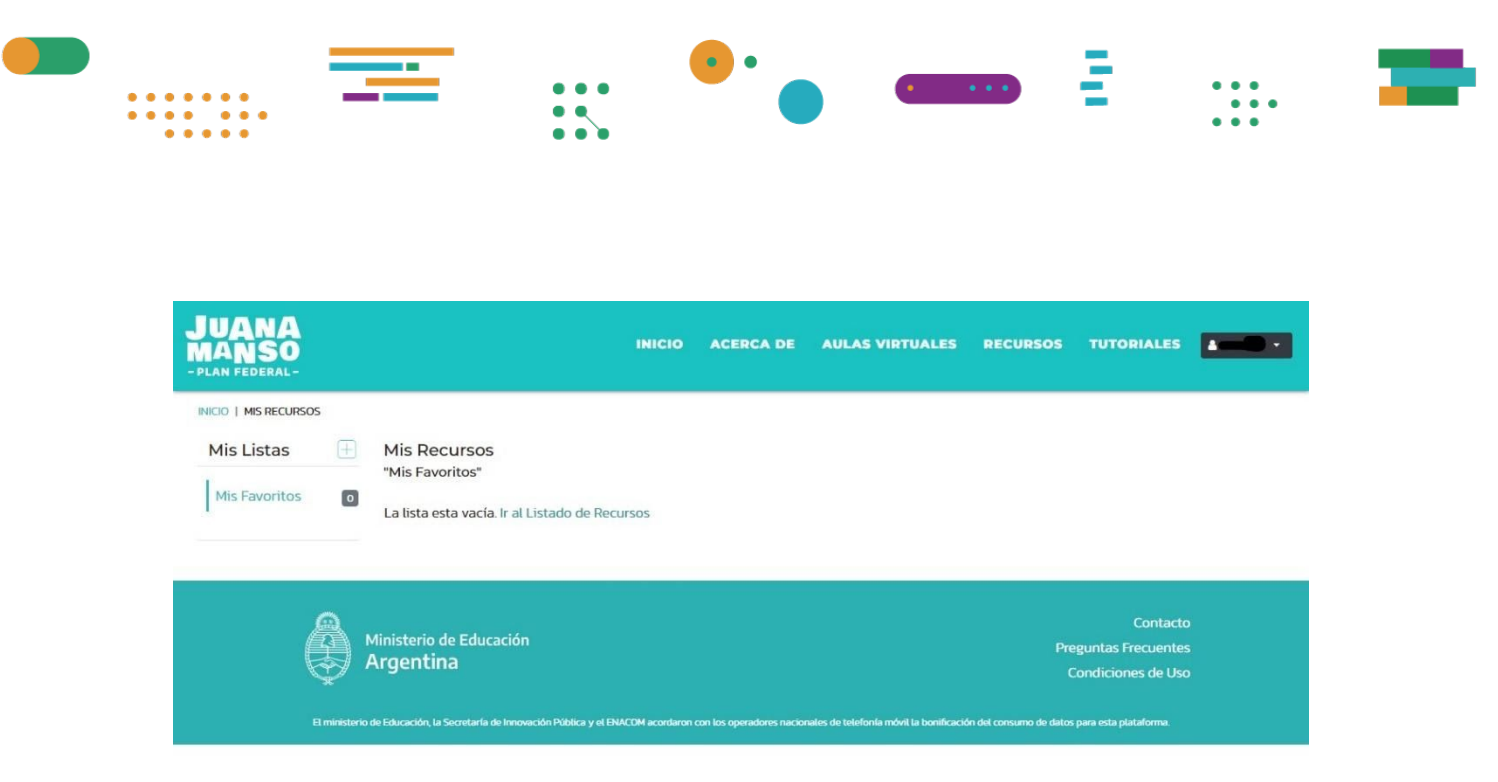

Al ingresar por primera vez, se activarán algunas indicaciones que te orientarán para operar con el listado de recursos.

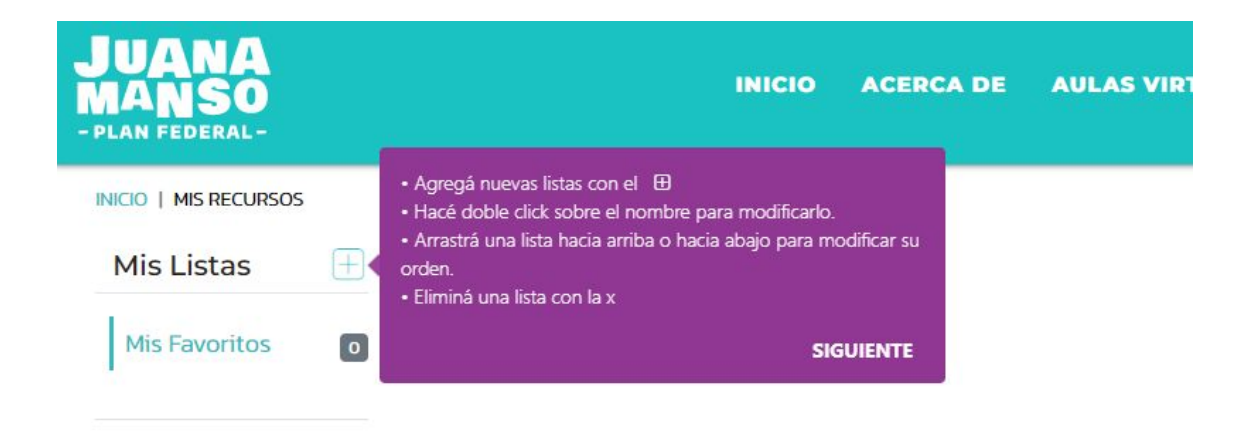

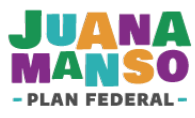

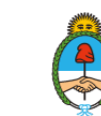

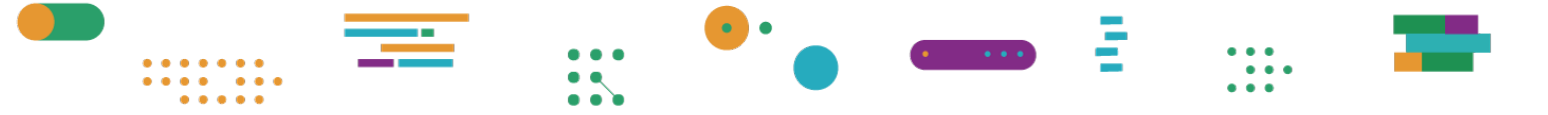

Mi perfil

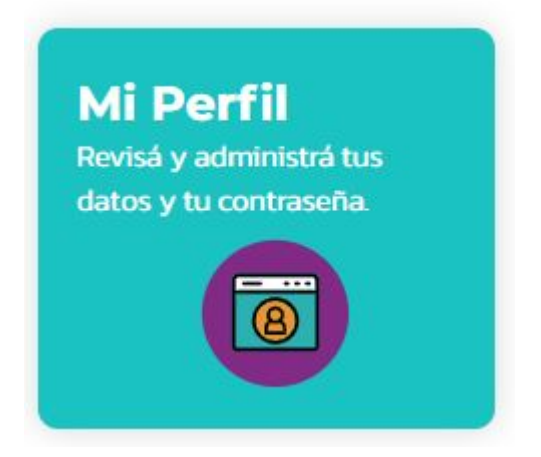

En la sección **Mi perfil**, podrás encontrar los datos con los que realizaste el registro.

INICIO | MIS DATOS

### **BIENVENIDA CAROLA LORENZINI**

| NOMBRE      | CAPELLIDO -               |
|-------------|---------------------------|
| Carola      | Lorenzini                 |
| CUIL        | CORREO ELECTRÓNICO        |
| 33336333339 | Carola.lorenzini@mail.com |
|             |                           |

Para modificarlos, hacé clic en **Editar datos.** 

Tené en cuenta que los únicos datos que podés modificar luego del registro son los datos de contacto: **correo electrónico** y **número de teléfono**. Si encontrás datos erróneos que quieras modificar y no podés hacerlo, comunicate con el **0800-444-1115**.

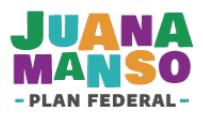

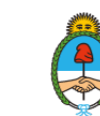

|       |  | • |         | - |                |  |
|-------|--|---|---------|---|----------------|--|
| ••••• |  | • | • • • • |   | • • •<br>• • • |  |

INICIO | MIS DATOS

INCIO | MIS DATOS

#### **BIENVENIDA CAROLA**

| DATOS PERSONALES   | CONTRASEÑA |                                                     |
|--------------------|------------|-----------------------------------------------------|
| NOMBRE             |            | Lorenzini                                           |
| CUIL               | Femenino   | IS de Agosto de 1899                                |
| CORREO ELECTRÓNICO |            | NÚMERO DE TELÉFONO<br>Ingresá tu Número de Teléfono |

Una vez editados los datos, hacé clic en Guardar.

Para cambiar tu contraseña, hacé clic en la solapa Contraseña.

|                   | 2010 2010 2010 |                      |  |
|-------------------|----------------|----------------------|--|
| ATOS PERSONALES   | CONTRASEÑA     |                      |  |
|                   |                |                      |  |
| ONTRASEÑA         |                | CONFIRMAR CONTRASEÑA |  |
| ambiar contraceão |                | Confirmar contraseña |  |

Consigná la nueva contraseña, luego confirmala y finalmente presioná Guardar.

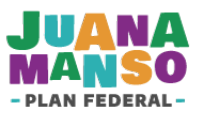

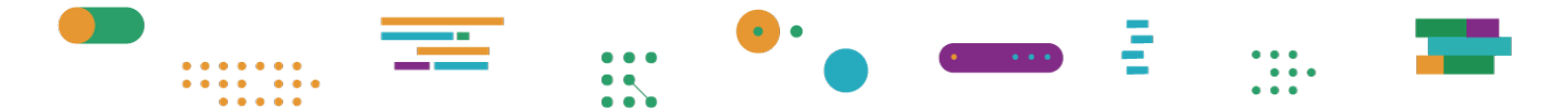

## ¿Necesitás ayuda?

Si tenés alguna duda o consulta y no encontraste la respuesta en este tutorial, comunicate con la Mesa de Ayuda del **Plan Federal Juana Manso**. Los horarios de atención son de lunes a viernes de 8 a 20 horas.

## 0800-444-1115

## info@juanamanso.edu.ar

También podés consultar <u>más tutoriales</u> y contás con cursos, materiales de apoyo y *tours* de usuario para que puedas utilizar todos los recursos de la plataforma Juana Manso.

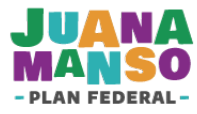

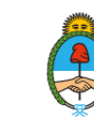